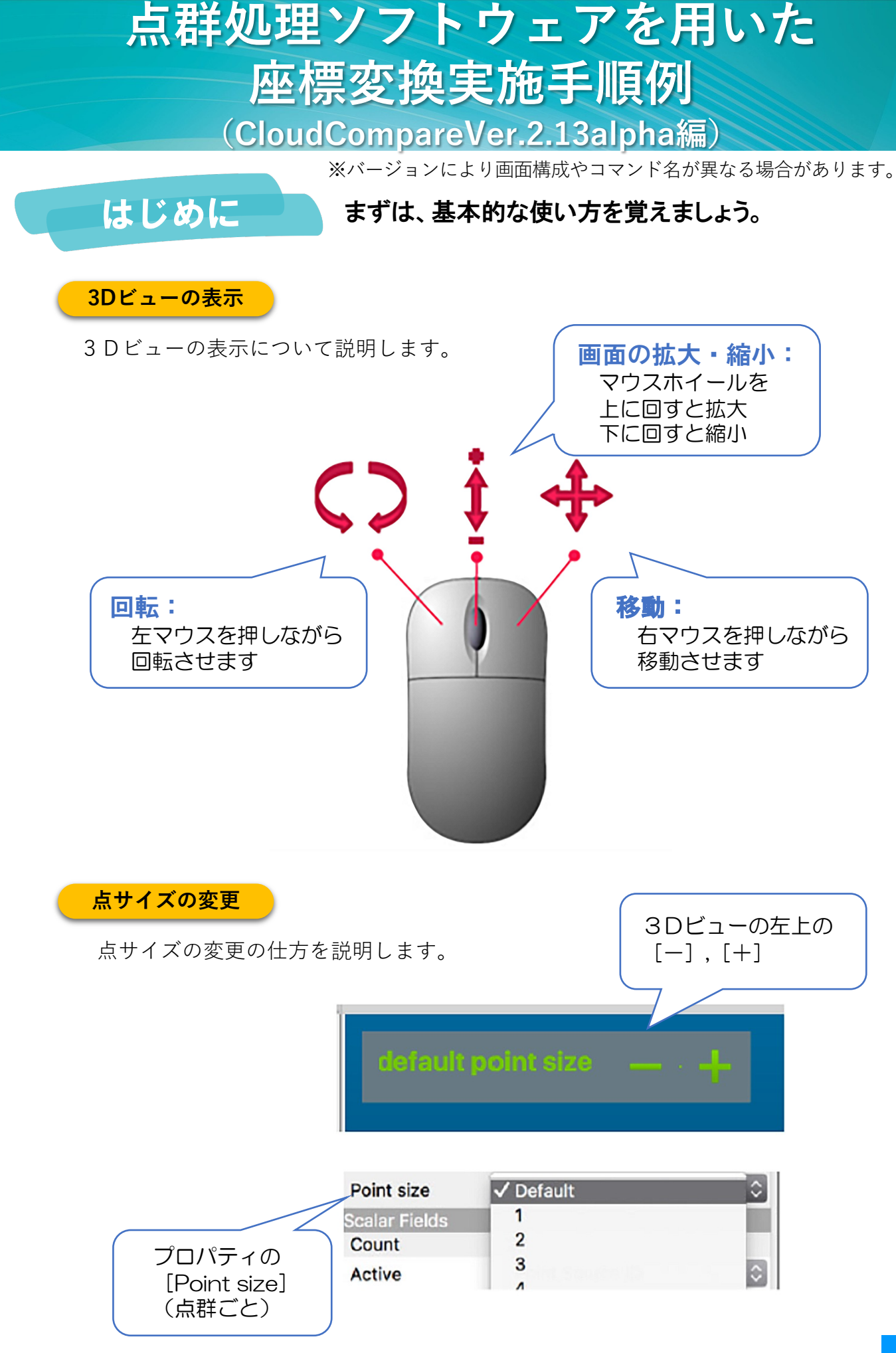

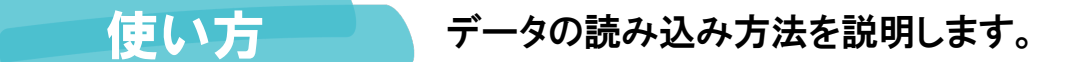

└ データの読み込み

点群データが入っているフォルダを開きます。

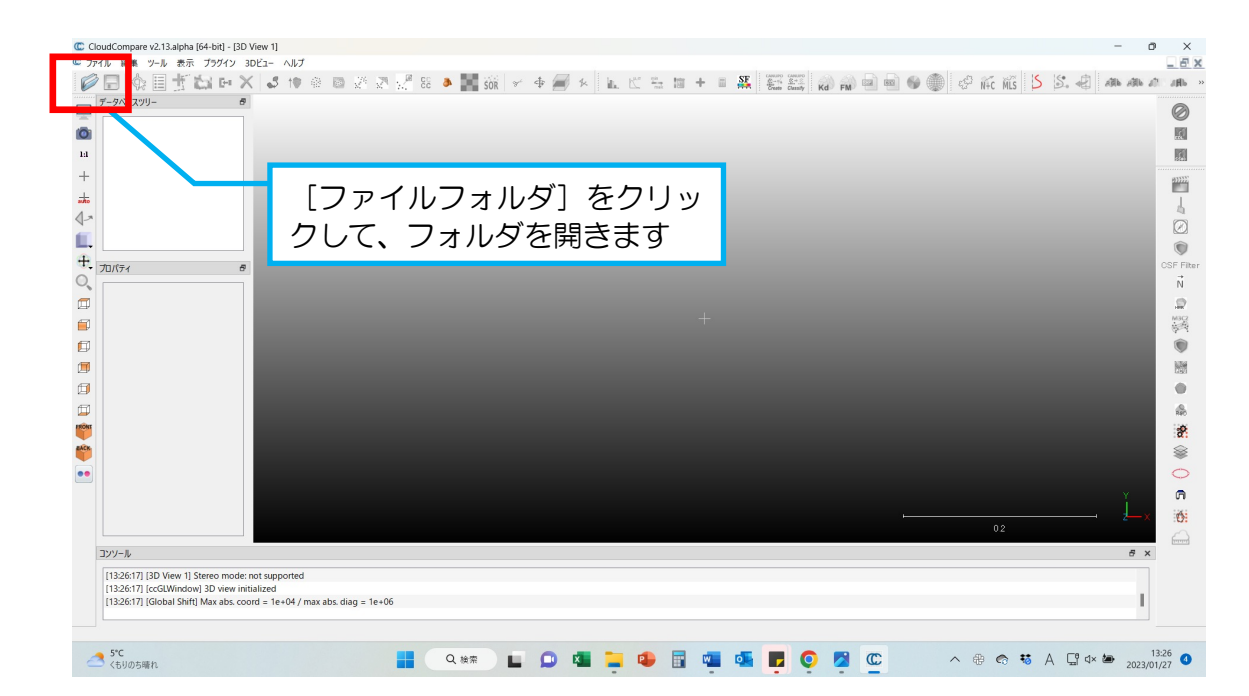

#### 2 使用する点群を選択します。

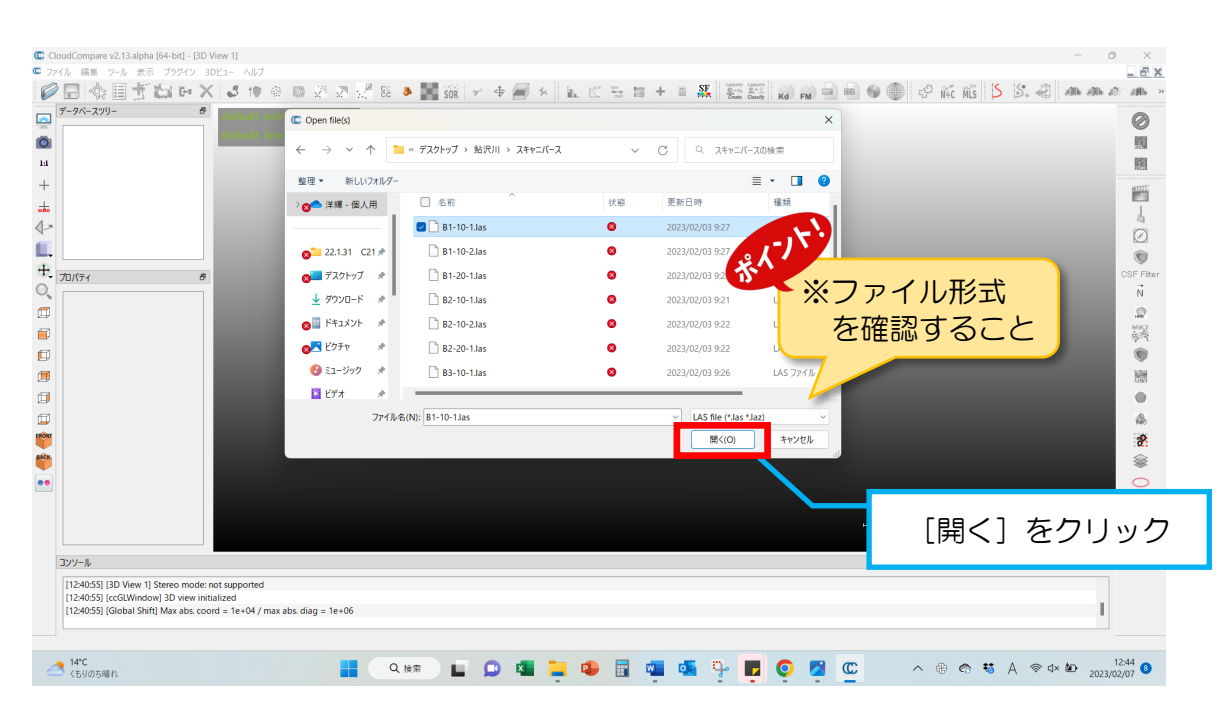

#### ❸選択したデータを入力します。

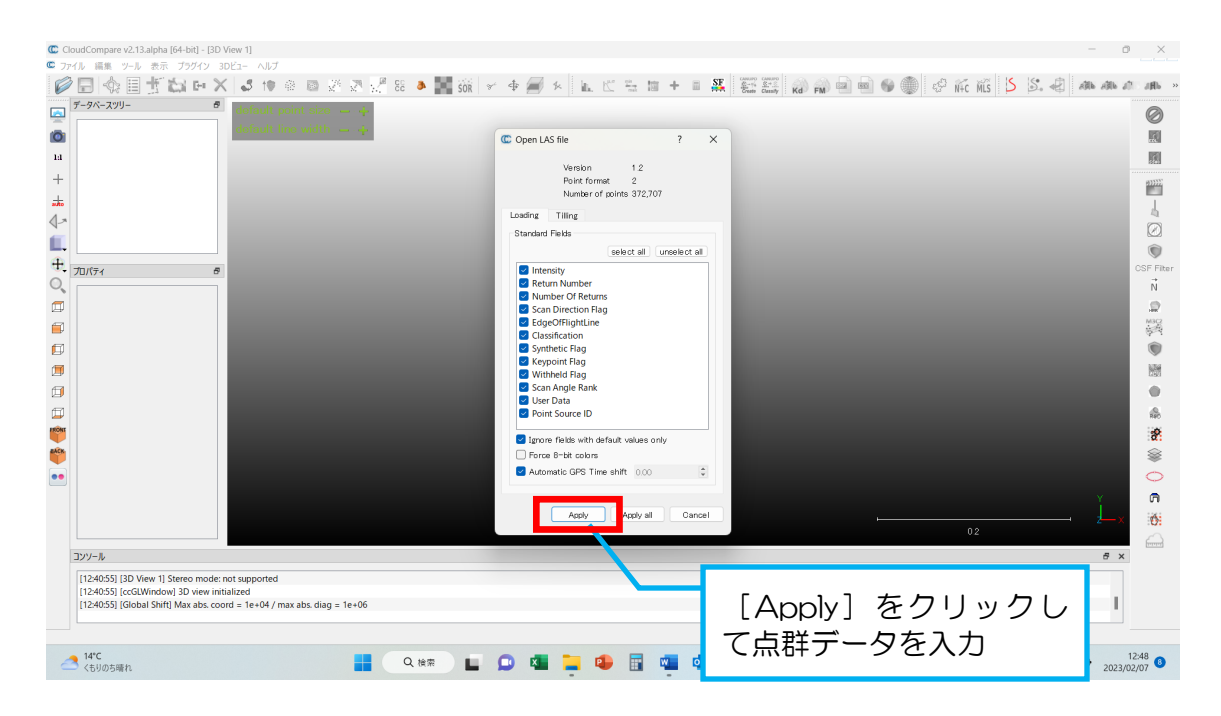

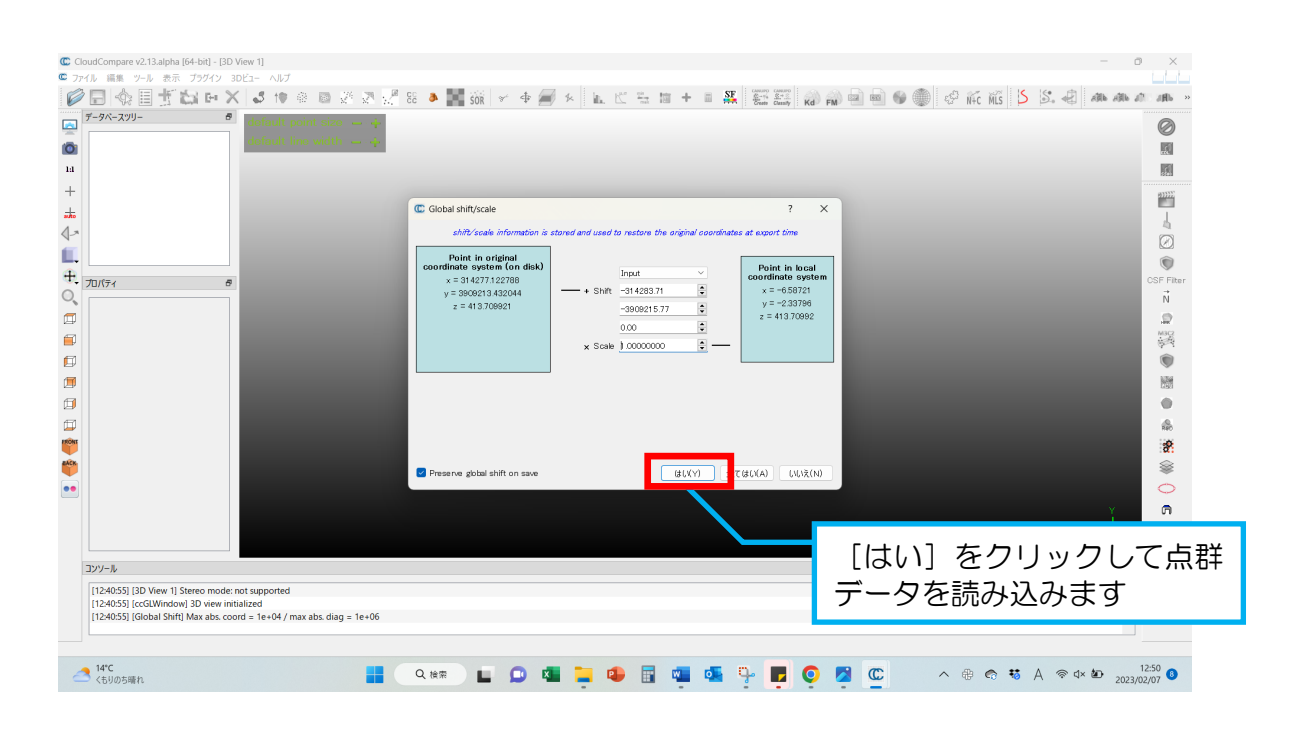

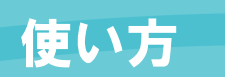

#### ◆読み込んだデータが表示されます。

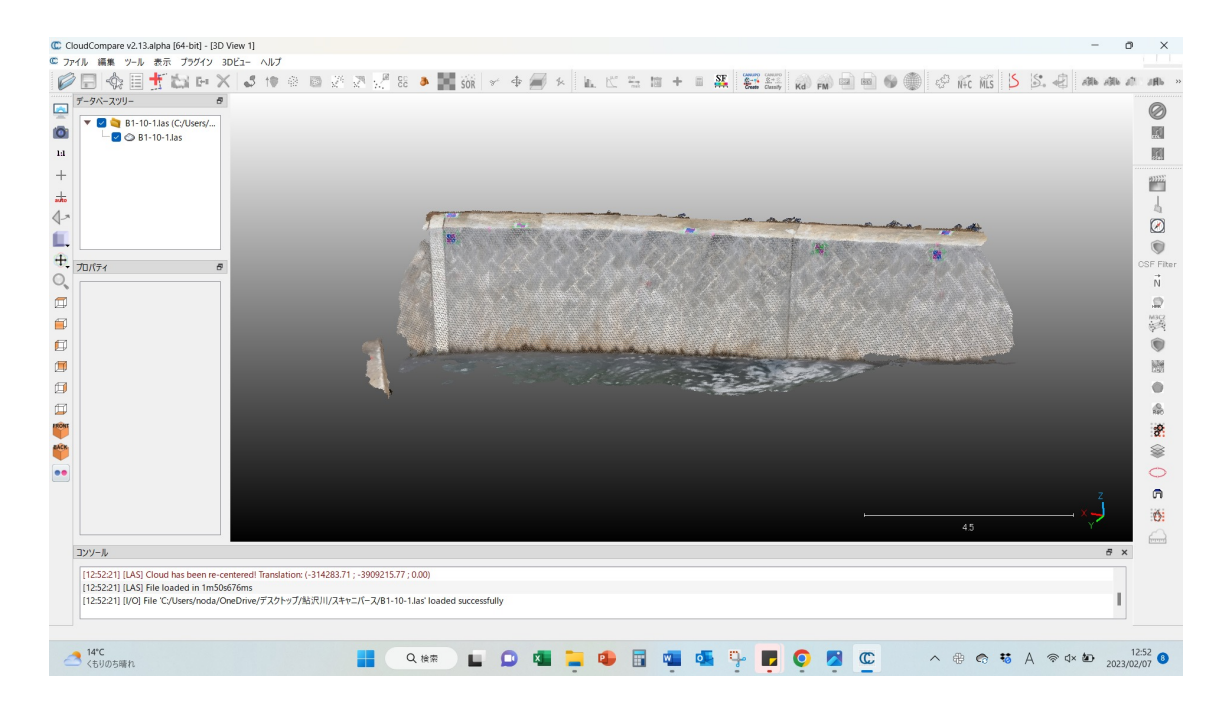

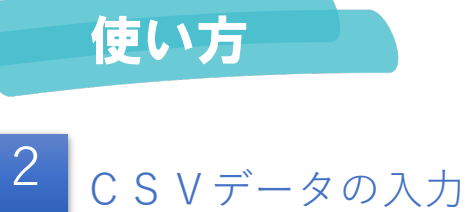

#### ●CSVデータを入力します。

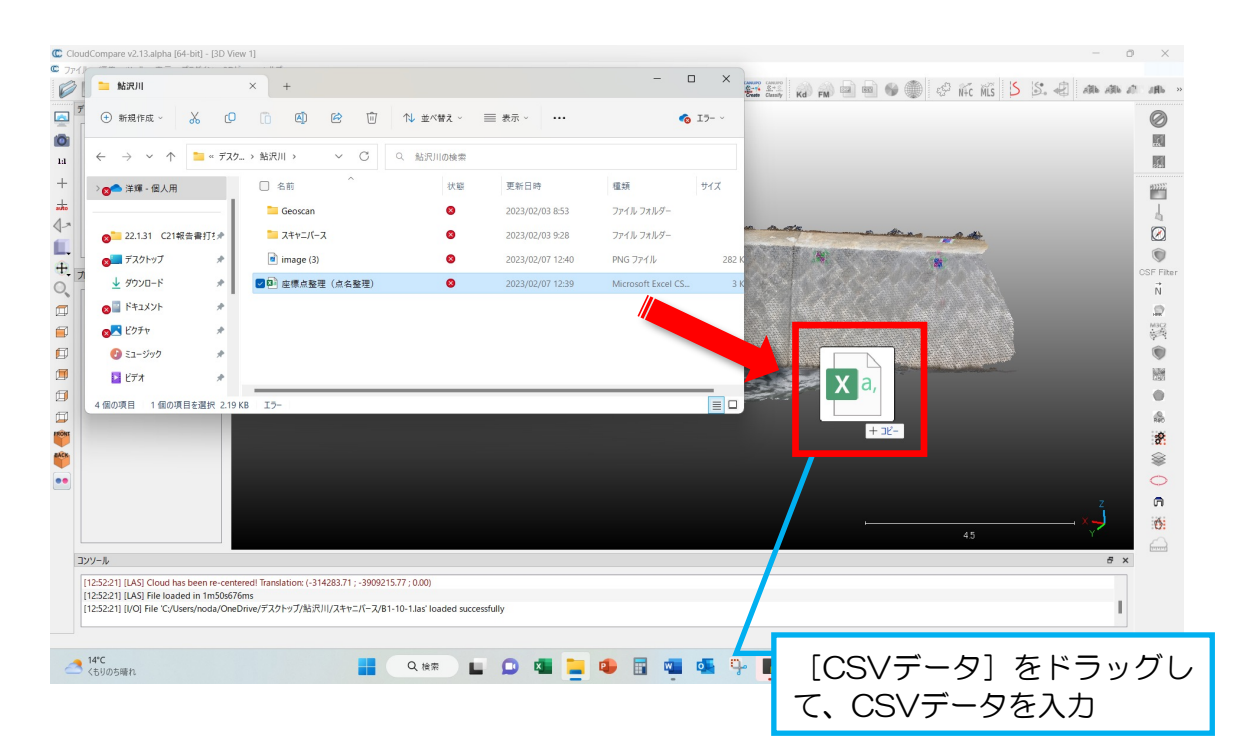

#### ❷CSVデータのXとYを入れ替えます。

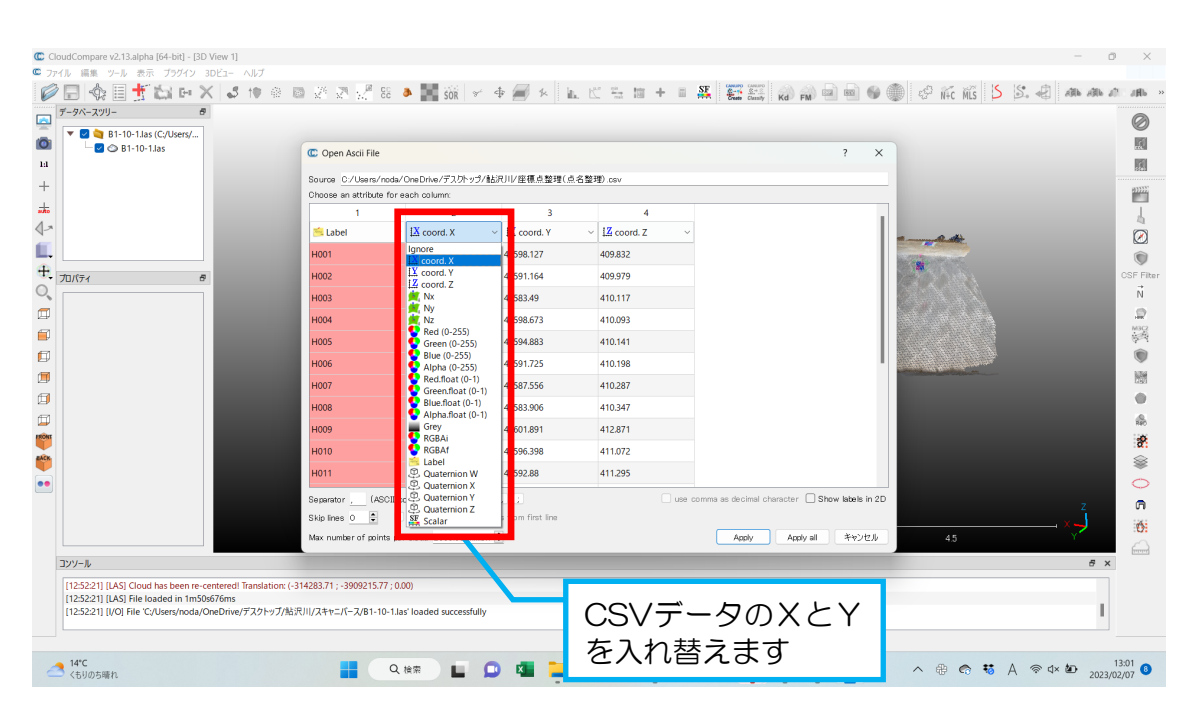

#### ❸CSVデータの読み込み方法を指定します。

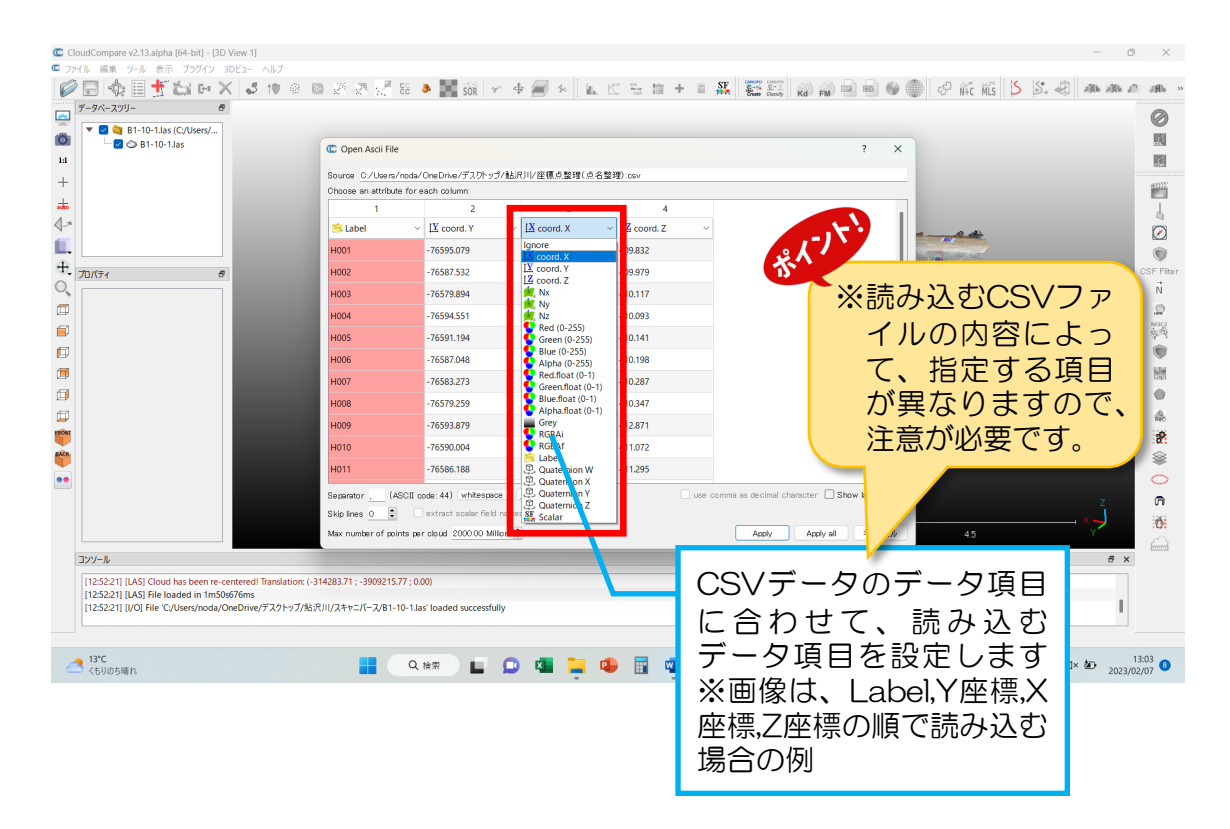

#### ❹選択したデータを入力します。

| a 🔄 B1-10-1.las (C:/Users/                                                           |                                                          |                                      |                       |               |                                |                   |      | 6   |
|--------------------------------------------------------------------------------------|----------------------------------------------------------|--------------------------------------|-----------------------|---------------|--------------------------------|-------------------|------|-----|
| └─ 🗹 🔿 B1-10-1.las                                                                   | C Open Ascii File                                        | C Open Ascii File ? X                |                       |               |                                |                   |      | 1   |
|                                                                                      | Source C:/Users/node/OneDrive/デスのトッラ/鮎沢川/座標点整理(点名整理).cev |                                      |                       |               |                                |                   |      |     |
|                                                                                      | Choose an attribu                                        | Choose an attribute for each column: |                       |               |                                |                   |      | Î   |
|                                                                                      | 1                                                        | 2                                    | 3                     | 4             |                                | 1.1               |      |     |
|                                                                                      | 😤 Label                                                  | ✓ IX coord. Y                        | ✓ IX coord. X         | ✓ II coord. Z | ~                              |                   | a de | l   |
|                                                                                      | H001                                                     | -76595.079                           | 41598.127             | 409.832       |                                | 84                |      |     |
| 1 8                                                                                  | H002                                                     | -76587.532                           | 41591.164             | 409.979       |                                |                   |      | CSI |
|                                                                                      | H003                                                     | -76579.894                           | 41583.49              | 410.117       |                                |                   |      |     |
|                                                                                      | H004                                                     | -76594.551                           | 41598.673             | 410.093       |                                |                   |      |     |
|                                                                                      | H005                                                     | -76591.194                           | 41594.883             | 410.141       |                                |                   |      |     |
|                                                                                      | H006                                                     | -76587.048                           | 41591.725             | 410.198       |                                |                   |      |     |
|                                                                                      | H007                                                     | -76583.273                           | 41587.556             | 410.287       |                                |                   |      |     |
|                                                                                      | H008                                                     | -76579.259                           | 41583.906             | 410.347       |                                |                   |      |     |
|                                                                                      | H009                                                     | -76593.879                           | 41601.891             | 412.871       |                                |                   |      |     |
|                                                                                      | H010                                                     | -76590.004                           | 41596.398             | 411.072       |                                |                   |      |     |
|                                                                                      | H011                                                     | -76586.188                           | 41592.88              | 411.295       |                                |                   |      |     |
|                                                                                      | Separator (A                                             | SCII code: 44) whitespace            | e . :                 | 🗌 us          | e comma as decimal character [ | Show labels in 2D |      |     |
|                                                                                      | Skip lines 0                                             | extract scalar field                 | names from first line |               |                                |                   |      |     |
|                                                                                      | Max number of po                                         | ints per cloud 2000.00 Mil           | ion 🗘                 |               | Apply Apply                    | all キャンセル         |      | Ι.  |
| i                                                                                    |                                                          |                                      |                       |               |                                |                   | e x  | ē ' |
| 2:21] [LAS] Cloud has been re-centered! T                                            | franslation: (-314283.71 ; -3909215                      | .77 ; 0.00)                          |                       |               |                                | _                 |      | _   |
| 2:21] [LAS] File loaded in 1m50s676ms<br>2:21] [L(O] File 'C:/  logg/podd/(OpeDrive/ | デフカトップ/社会日日/フキャーパーフ/P1                                   | 10-1 las' loaded successfu           | llv                   |               |                                | <b>.</b> .        |      |     |

#### ⑤CSVデータを読み込みましょう。

| © CloudCompare v2.13.alpha (64-bit) - (3D View 1)<br>© 7r(A) ■ 1 - 7- /k = 7. 727/2 3D 2a - All 7<br>♥ ■ ● ● ● ● ● ● ● ● ● ● ● ● ● ● ● ● ● ●                                                             | 88 🔺 🎆 568   Y 🛧 🚝 X   LL K 🕾 🖬 + 🗉 🕵   🗱 🧱                                                                                                    |                                                                                                    |
|----------------------------------------------------------------------------------------------------|----------------------------------------------------------------------------------------------------|----------------------------------------------------------------------------------------------------|
|                                                                                                    | Gobal shirtyscal     Coordinates are too big (original precision may be lost)     P     Do you with to translate/rescale the entity?     shift/scale information is stored and used to restore the original coordinates at export the     coordinates yourse(not disk)     x = 41588127000     y = 7656 0000     y = 406832000     y = 606     y = 200     y = 200     y | COST First<br>System<br>1000<br>1000<br>100 |
|                                                                                                    | Werning providually used shift and/or scale don't seem saterted to this entity  Preserve global shift on save                                                                                                    | ux(N)<br>2, ₽                                                                                                    |
| ンソール<br>[125221] [LAS] Cloud has been re-centered! Translation (-314283.71; -3909215<br>[125223] [LAS] File loaded in 1m50676ms<br>[125221] [J/O] File "CyUsers/inoda/OneDrive/プスクトップ/NB7UII/スキャニパース/B1- | 77:0.00)<br>0-1.las' loaded successfully                                                                                                    | [はい]をクリックして<br>CSVデータを読み込みます                                                                                                    |
| 33℃<br>くちりの方服れ                                                                                                    | Q 18 🖬 🖬 வ 🖬 📮 🐢 🖬 🚾 🚳 📮 🦻                                                                                                    | O                                                                                                    |

#### ●読み込んだデータが表示されます。

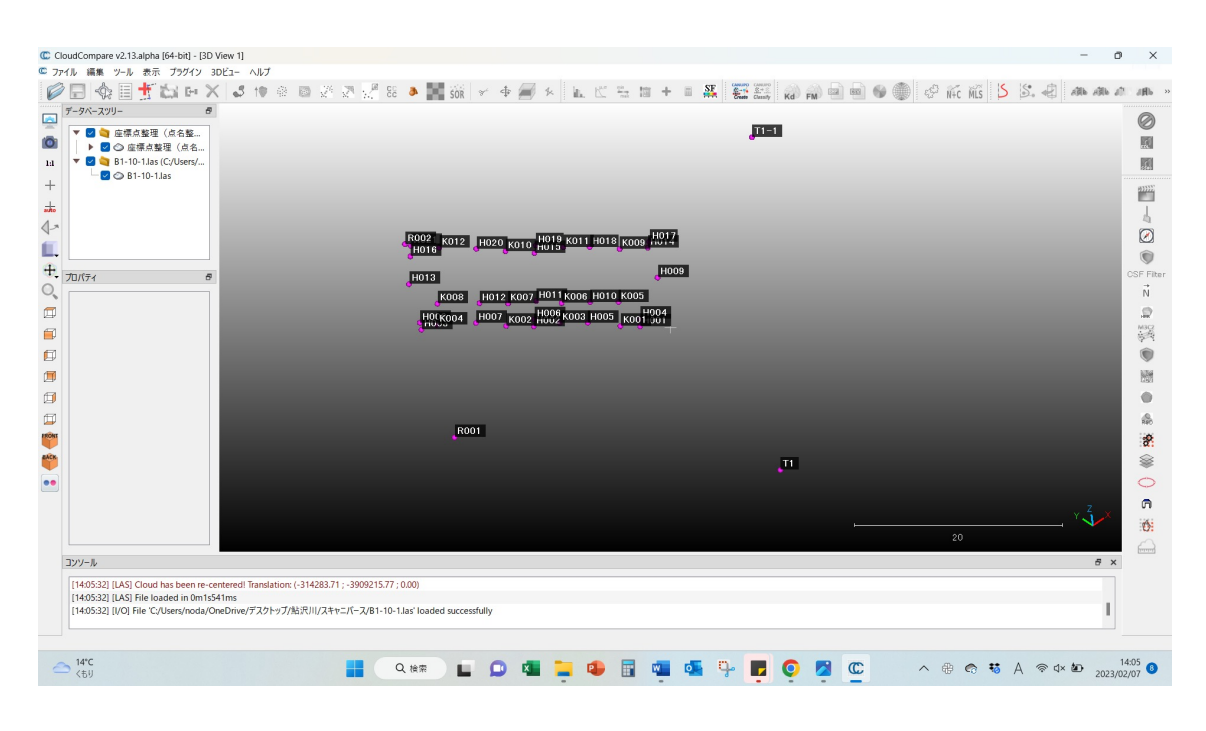

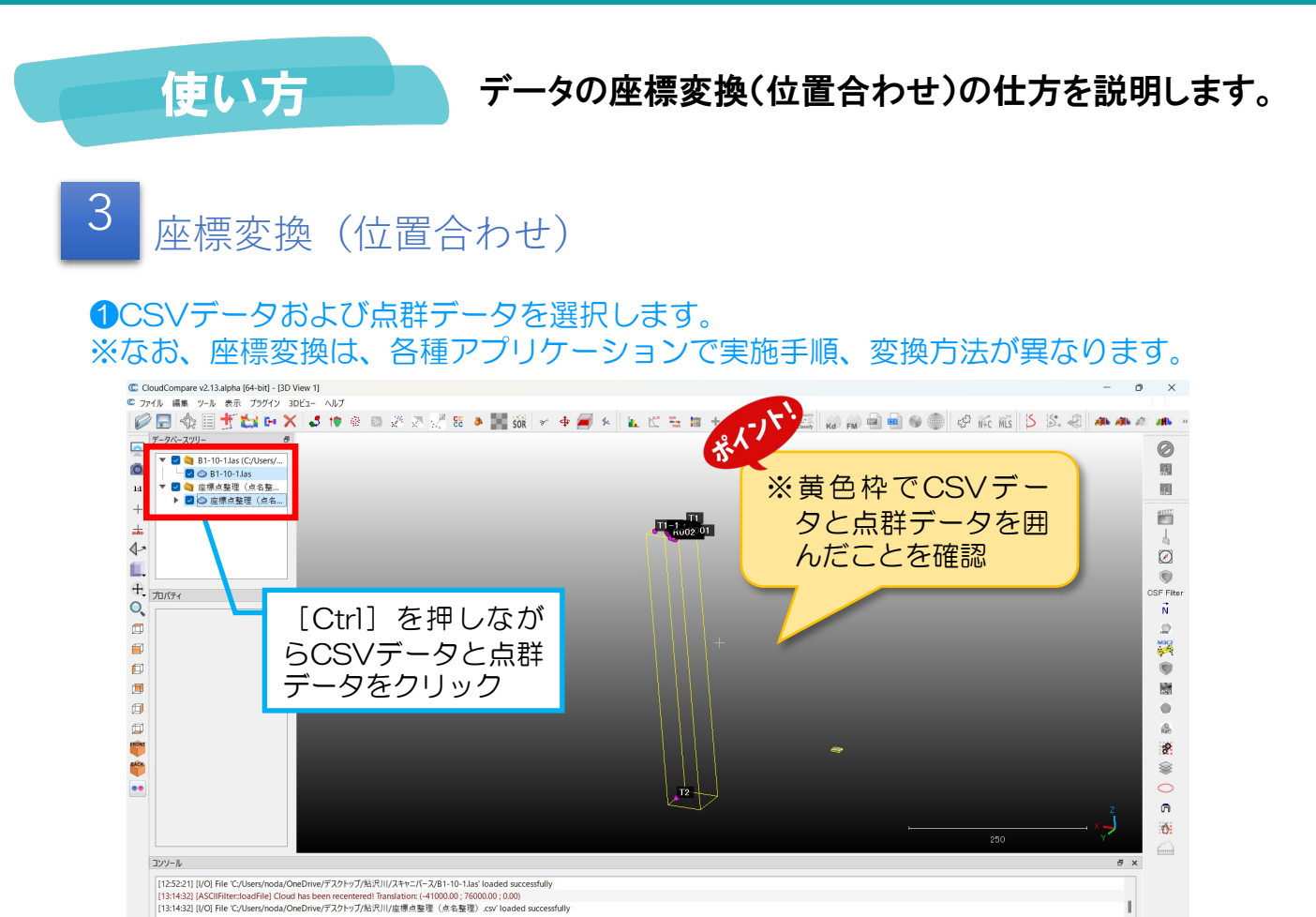

🖬 💭 📲 🏣 🗣 🖥 🖏 💁 📑 🔘 💋 🖾

∧ ⊕ € ♥ ↓ A ♥ 4× ₺ 13:14 0

#### ②座標変換(位置合わせ)をしていきます。

Q、検索

13\*C くもりのち晴れ

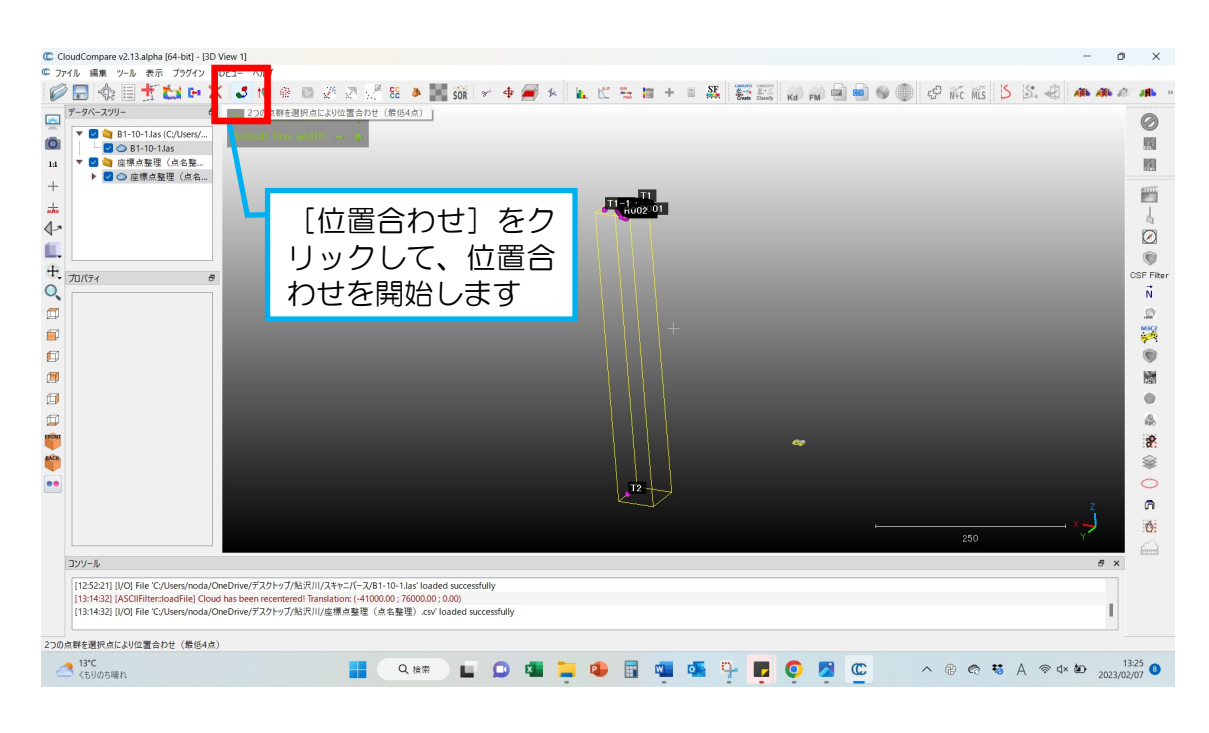

#### SLasデータを選択します。

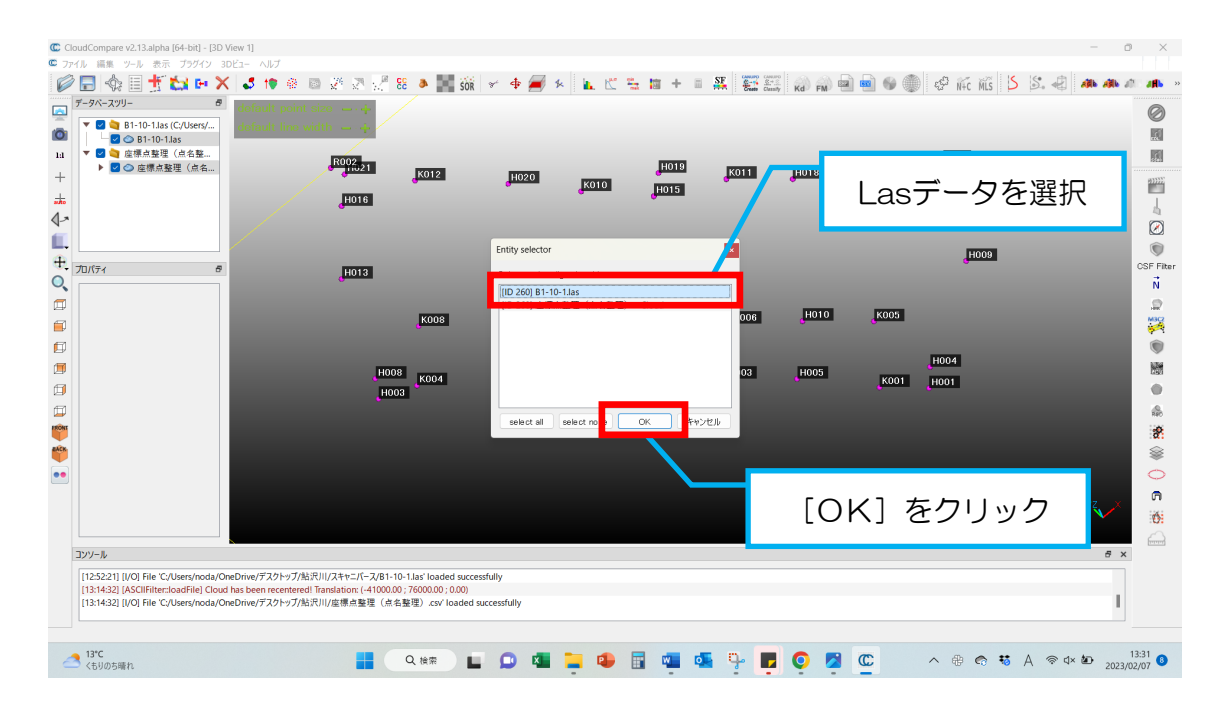

# ④CSVデータの座標変換(位置合わせ)をしていきます。

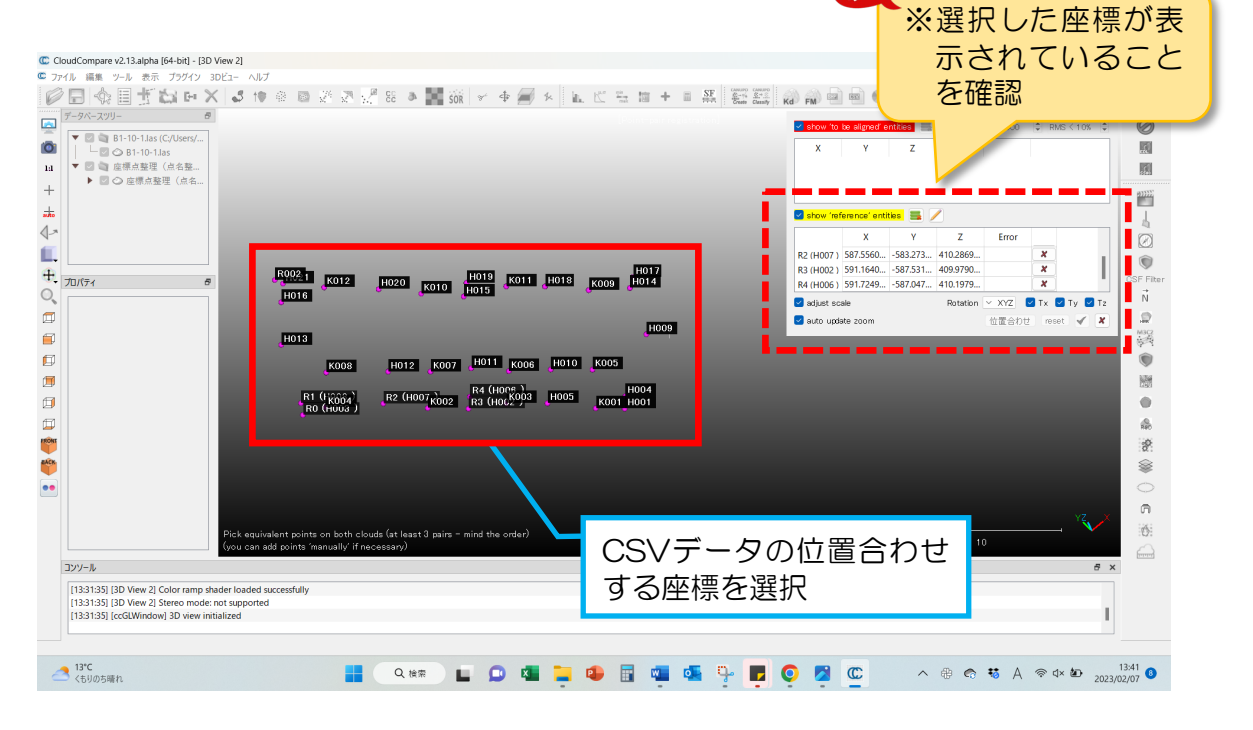

点群処理ソフトウェアを用いた座標変換実施手順例(CloudCompare編)

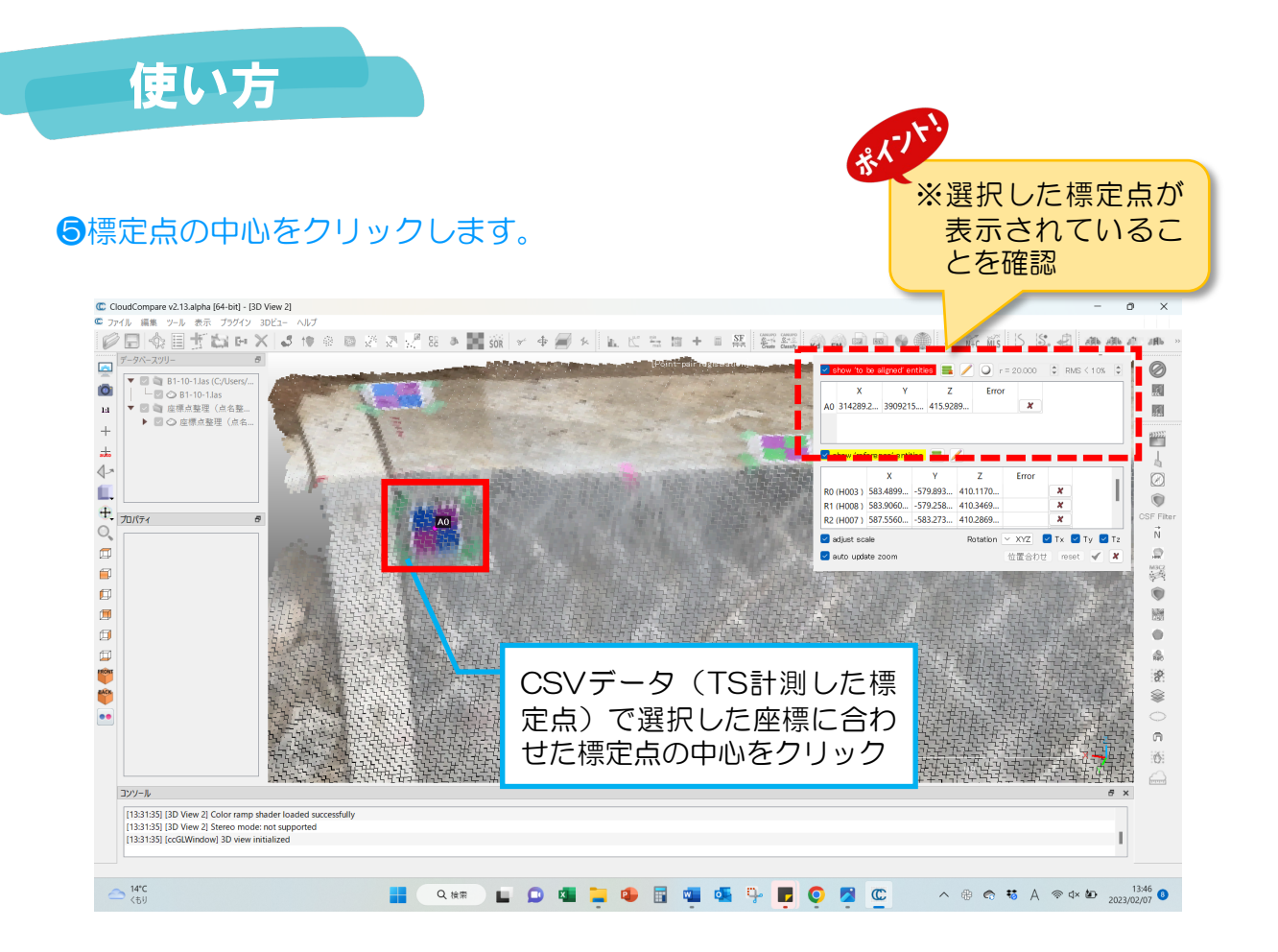

#### ●座標変換(位置合わせ)をしていきます。

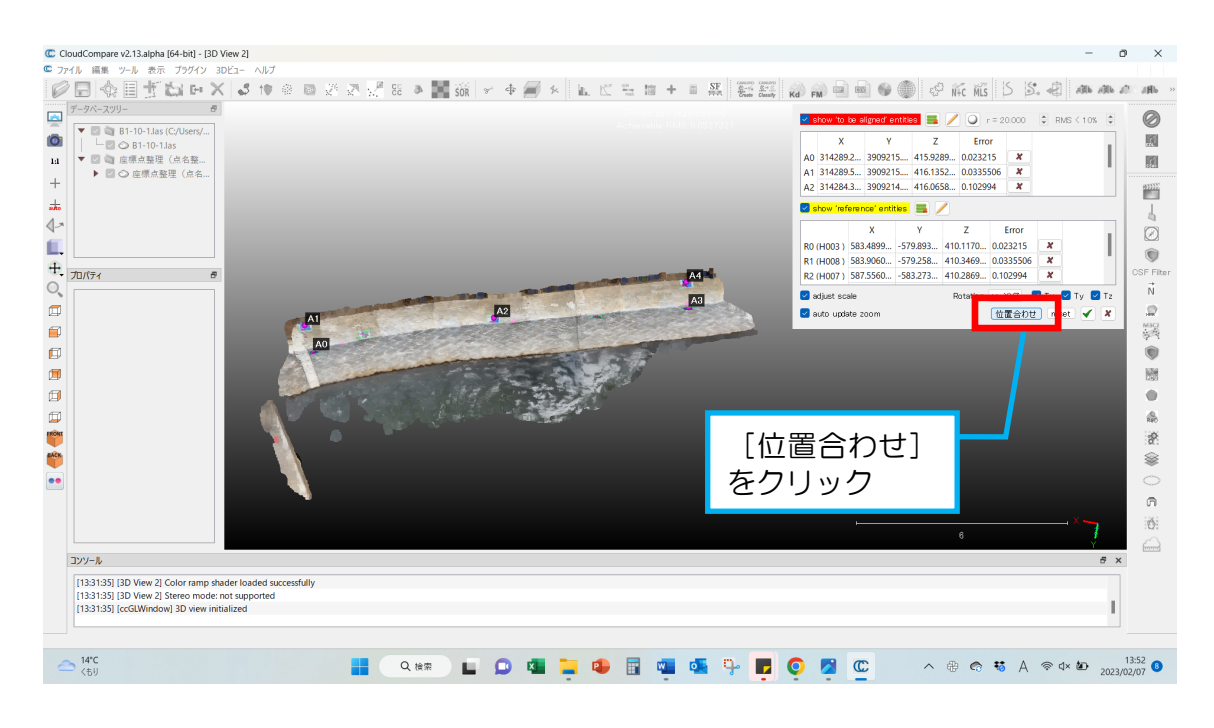

## ⑦CSVデータと点群データの座標変換(位置合わせ)が出来ているか確認しましょう。

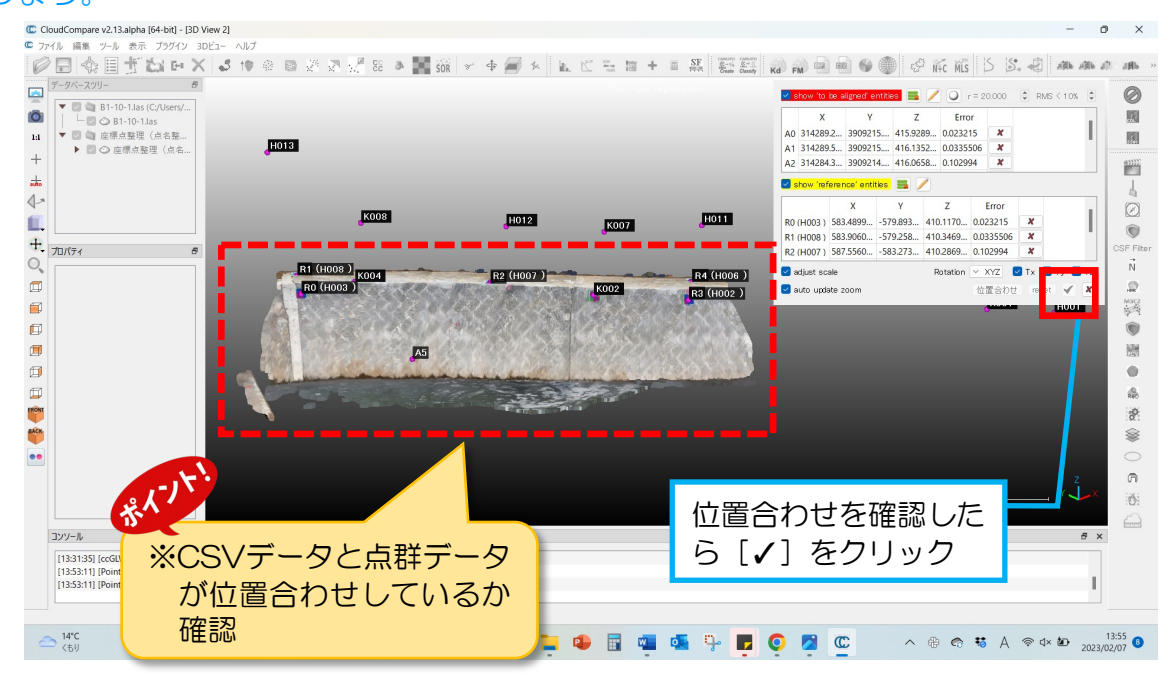

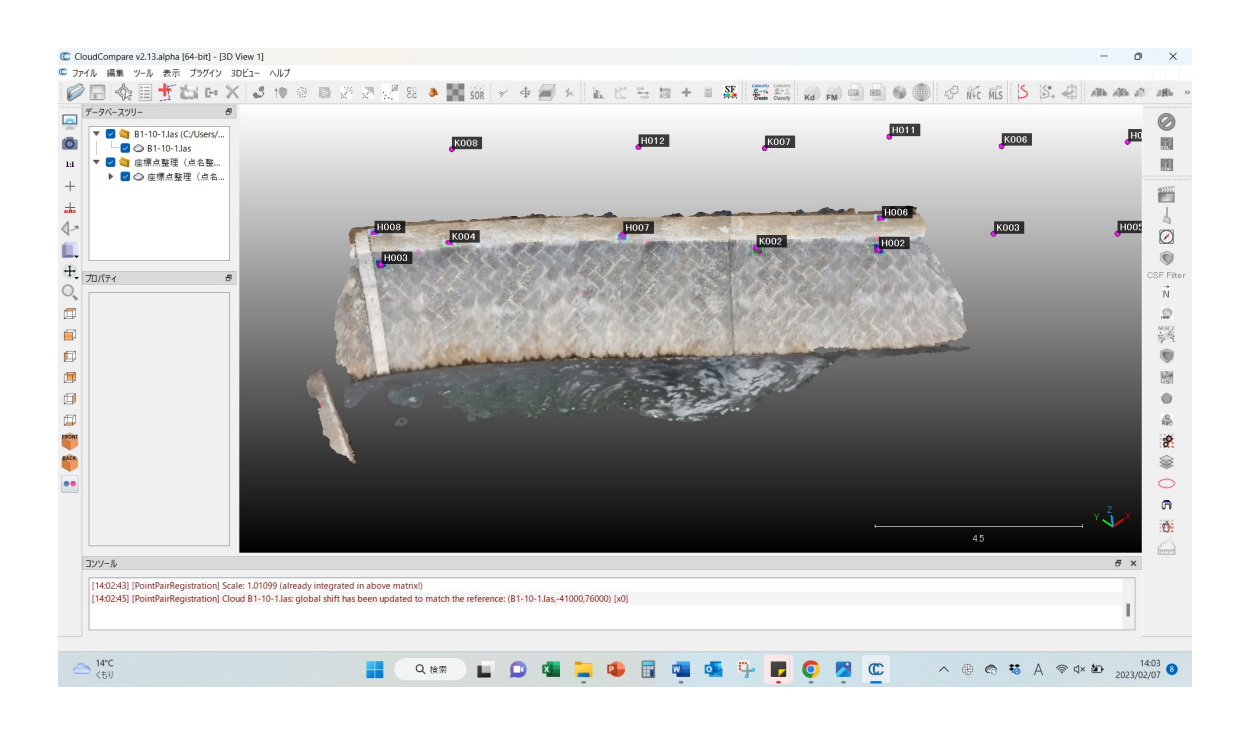

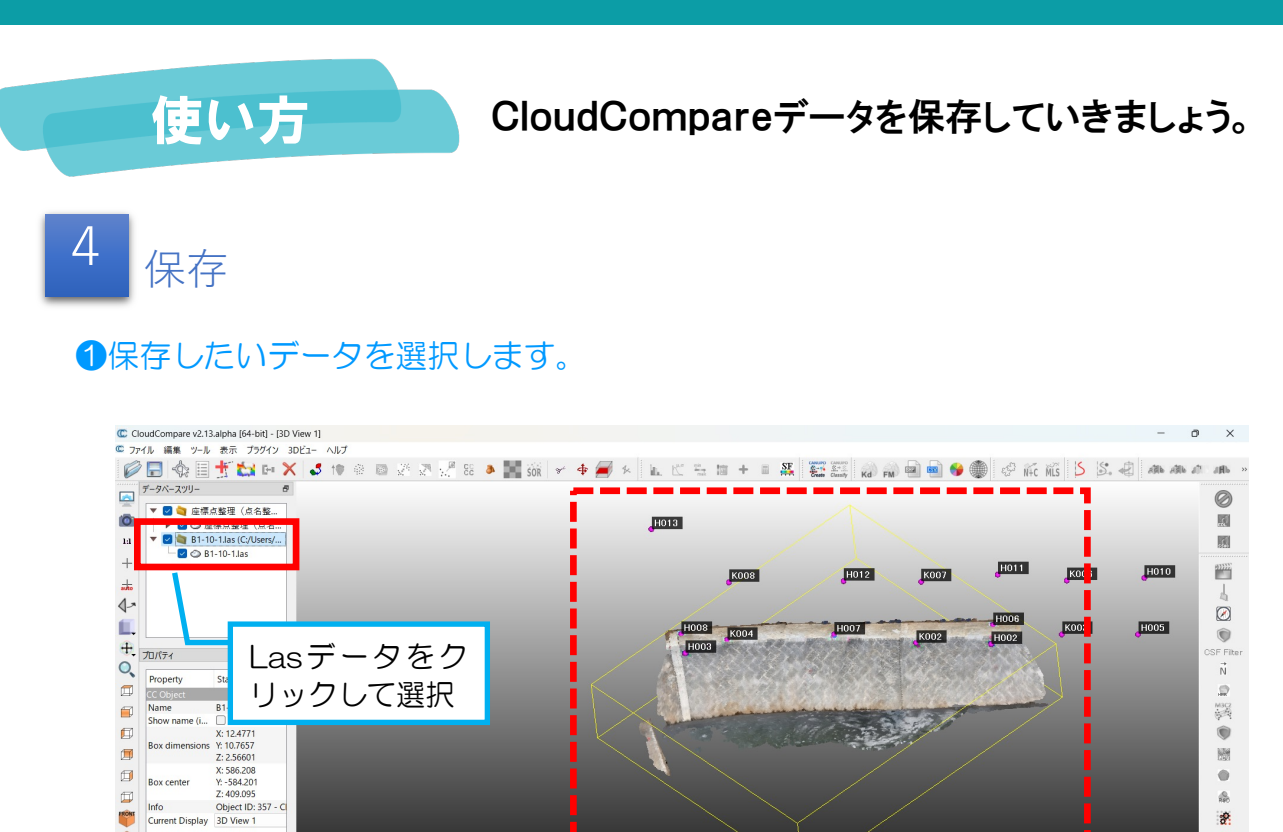

ポイフト

ы.

Q、検索

Box cente Ē Info

コンソール

14\*C くもりのち晴れ

BACK.

••

357

[14:08:55] [PointPairRegistration] Scale: 1.01166 (already inte [14:08:59] [PointPairRegistration] Cloud B1-10-1.las: global st

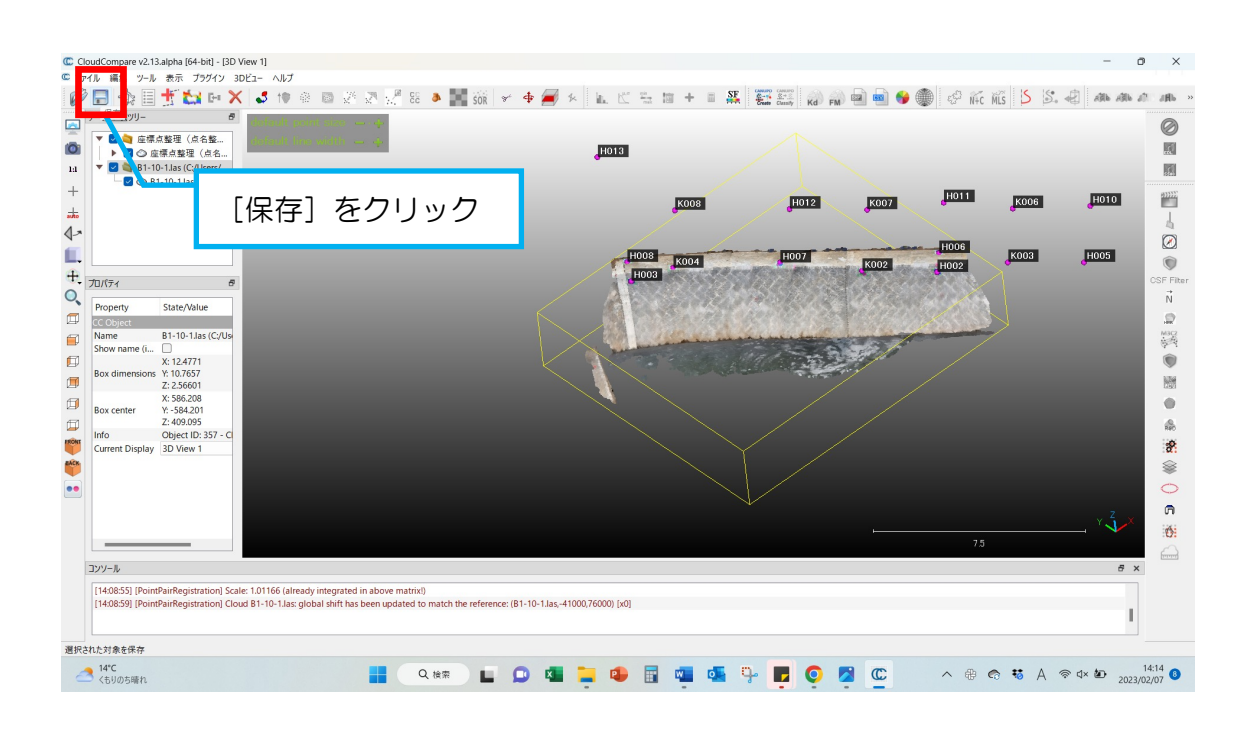

※座標変換(位置合わせ)した

ているか確認

点群データが黄色枠で囲まれ

8 -

n Ó

đΧ

I.

₩ A @ 4× 🖢 14:13 3

#### 2ファイルの種類を確認したら、保存しましょう。

| データベースツリー  デ  ダータベースツリー  ア  ク  、  、  、  、  、  、  、  、  、  、  、  、  |                                                                     | C Save file         ×           ← → ∨ ↑         → 洋輝-個人用 → デスクトップ → 鉱沢川 → ∨ ○         Q. 私沢川の城田 |                                       |                 |                 |                     |                    |                                                                                                    |                 |
|--------------------------------------------------------------------|---------------------------------------------------------------------|-------------------------------------------------------------------------------------------------|---------------------------------------|-----------------|-----------------|---------------------|--------------------|----------------------------------------------------------------------------------------------------|-----------------|
|                                                                    | 10 1.05                                                             | 整理 * 新しいフォルダー                                                                                   | 名前                                    | 状能              | 更新日時            | ≣ • (2)<br>∰#≣ K007 | H011 K008          | H010                                                                                                    |                 |
|                                                                    |                                                                     | 7 (S - 74-AB - 164/7(71)                                                                        | Geoscan                               | 8               | 2023/02/03 8:53 | ファイル フォルダー          |                    |                                                                                                    | 4               |
|                                                                    |                                                                     | 0 22.1.31 C21 #                                                                                 | ニ スキャニバース                             | 8               | 2023/02/03 9:28 | ファイル フォルダー          | H006 K003          | H005                                                                                                    |                 |
| プロパティ                                                              | 8                                                                   | -<br>8 727Fy7 *                                                                                 |                                       |                 |                 | 002                 | HUD2               | Ť                                                                                                    | CSF Fiter       |
| Property                                                           | State/Value                                                         | <u> </u> ダウンロード                                                                                 |                                       |                 |                 |                     |                    |                                                                                                    | Ň               |
| CC Object<br>Name                                                  | B1-10-1.las (C:/Us                                                  | 👩 🔤 ドキュメント 🔹 🖈                                                                                  |                                       |                 |                 | 14                  | and a start of the |                                                                                                    | NOS             |
| Show name (i                                                       | X: 12.4771                                                          | 😵 🔀 Ε΄クチャ 🛛 🖈                                                                                   |                                       |                 |                 | 1                   | ~ /                |                                                                                                    | (\$24)<br>(\$1) |
| Box dimensions                                                     | Y: 10.7657<br>Z: 2.56601                                            | 7P4   .42/ND- B1-10                                                                             | -1h                                   |                 |                 |                     |                    |                                                                                                    | 1               |
| Box center                                                         | X: 586.208<br>Y: -584.201                                           | ファイルの種類(T): LAS fi                                                                              | le (*.las *.laz)                      |                 |                 |                     |                    |                                                                                                    | •               |
| Z: 409.095<br>Info Object ID: 357 - C<br>Current Display 3D View 1 | ヘ フォルダーの非表示                                                         |                                                                                                 |                                       | 保存(S)           | キャンセル           |                     |                    | 2000 - 2000 - 20 |                 |
|                                                                    |                                                                     |                                                                                                 |                                       |                 |                 |                     |                    |                                                                                                    | *<br>•          |
|                                                                    |                                                                     |                                                                                                 |                                       |                 |                 |                     | [保存]               | をクリ                                                                                                    | ック              |
| コンソール                                                              |                                                                     |                                                                                                 |                                       |                 |                 |                     |                    |                                                                                                    |                 |
| [14:08:55] [Point<br>[14:08:59] [Point                             | PairRegistration] Scale: 1.01166<br>PairRegistration] Cloud B1-10-1 | i (already integrated in above matrix!)<br>I.las: global shift has been updated to r            | natch the reference: (B1-10-1.las,-41 | 000,76000) [x0] |                 |                     |                    |                                                                                                    |                 |

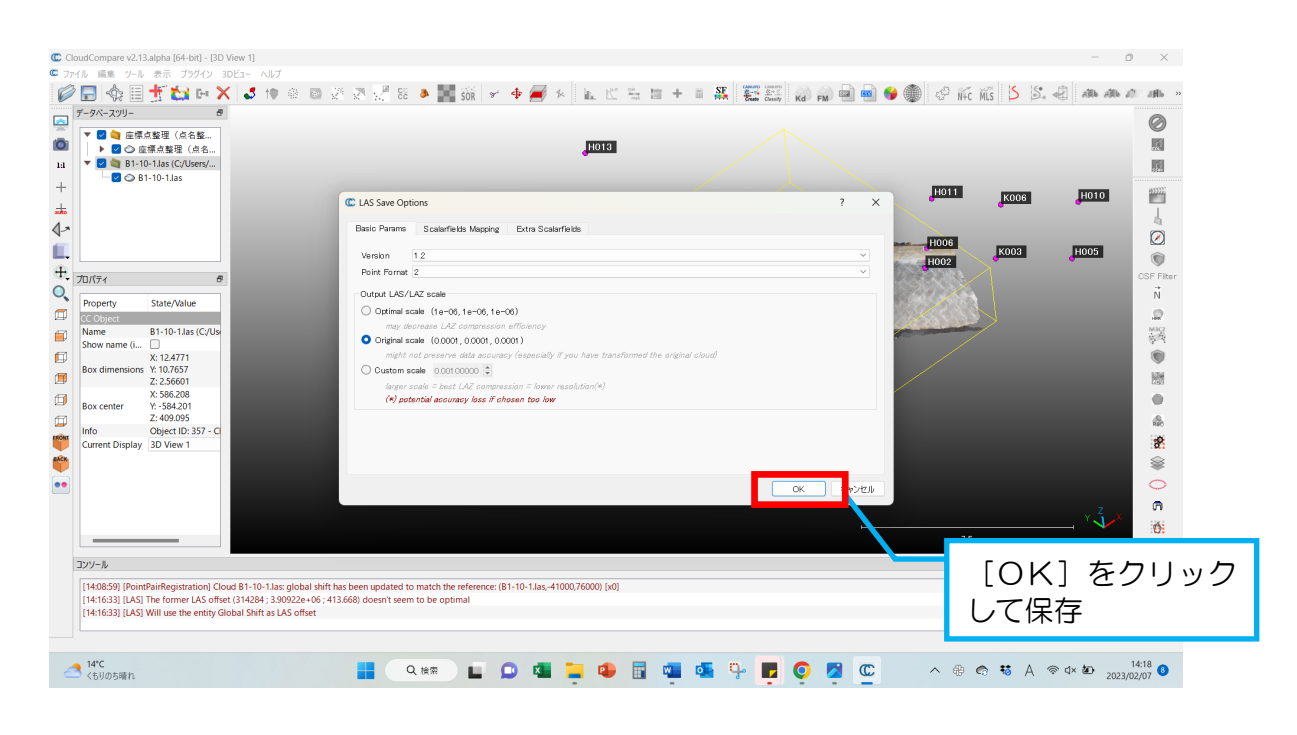